# **Upgrade Protect Link-licentie op RV016 en RV082** router

# Doel

Cisco Protect Link biedt extra beveiliging voor netwerkapparaten. Het filtert websiteadressen (URL's) en blokkeert mogelijk kwaadaardige websites. ProtectLink helpt om webgebaseerde aanvallen te blokkeren en de toegang tot het web voor uw gehele bedrijf te controleren via de internetgateway. ProtectLink Web vereist geen extra hardware en is eenvoudig te installeren en te beheren, Het helpt ook om de toegang tot offensieve of niet-werkgerelateerde websites te beperken, met deze functie kunt u beleid voor webgebruik afdwingen om de productiviteit van het bedrijf te verbeteren en webbased bedreigingen te verminderen.

Dit document legt de procedure uit om de ProtectLink-licentie op de RV016 en RV082 te upgraden.

# Toepasselijke apparaten

- · RV016
- · RV082

### Softwareversie

· v4.2.1.02

# Upgradelicentie voor ProtectLink

Stap 1. Log in het hulpprogramma Web Configuration en kies **Licentie voor Cisco ProtectLink Web>**. De *pagina Licentie* wordt geopend:

| License                       |                                        |
|-------------------------------|----------------------------------------|
| Cisco ProtectLin              | ik is active.                          |
| License information           | last updated on: 06/27/2010 22:32:50   |
| License Information           |                                        |
| Status :                      | Activated View detailed license online |
| Platform :                    | Gateway Service                        |
| License expires on :          | 02/12/2011 00:00:00                    |
| Renew                         |                                        |
| License expires on :<br>Renew | 02/12/2011 00:00:00                    |

Opmerking: deze pagina is alleen beschikbaar als de Cisco ProtectLink Web-service is geactiveerd.

Stap 2. Klik op Bijwerken onder het gebied Licentie om de op het scherm weergegeven

licentiegegevens te vernieuwen. In het gedeelte Licentiegegevens wordt informatie weergegeven over de huidige licentie.

· Status  $\hat{a} \in$ " de status van de vergunning. *Geactiveerd* of *Verlopen* wordt weergegeven. Klik op **Gedetailleerde licentie online bekijken** om licentiegegevens online te bekijken. De pagina *met productgegevens van ProtectLink* wordt geopend:

· Platform â€" Het platform type, Gateway Service, wordt weergegeven.

· De licentie verloopt op  $\hat{a} \in$ " De datum en het tijdstip waarop de licentie verloopt (één jaar nadat de service is geactiveerd).

Stap 3. Klik op **Verlengen** onder het gebied Licentiegegevens voor informatie over het verlengen van de licentie. De webbrowser neemt u mee naar de ProtectLink-site om een uitbreidingssleutel te kopen.

Stap 4. Nadat de sleutel is aangeschaft, gebruikt u het hulpprogramma Web Configuration en kiest u **Cisco ProtectLink Web > ProtectLink-services registreren en ontvangt u een activeringscode** (AC).

| Cisc                    | Cisco ProtectLink Web                                                                                                    |  |  |  |  |  |
|-------------------------|----------------------------------------------------------------------------------------------------|--|--|--|--|--|
| Cisco<br>dange<br>busin | ProtectLink Web provides web security for an unlimited number of users. It prevents access to erousweb sites and includes URL filtering with over 80 categories to control employee access to non-<br>essrelated web sites. |  |  |  |  |  |
| •                       | Learn more about and request Free Trial for Cisco ProtectLink                                                                                                    |  |  |  |  |  |
|                         | Register ProtectLink services and obtain an Activation Code(AC)                                                                                                    |  |  |  |  |  |
|                         | Use the Activation Code(AC) to activate ProtectLink services                                                                                                    |  |  |  |  |  |

Stap 5. Klik op **ProtectLink-services registreren en verkrijg een activeringscode (AC)**. De pagina *Product registreren* wordt geopend:

| ome Products Pur                            | chase Support Security Info Partners About Us Find a product                                                                                                    |
|---------------------------------------------|----------------------------------------------------------------------------------------------------|
| (nowledge Base                              | Home > Support > Online Registration > Register Your Product                                                                                                    |
| AQs                                         |                                                                                                    |
| Jpdate Center                               | Register Your Product                                                                                                    |
| upported Versions                           |                                                                                                    |
| eta Programs                                |                                                                                                    |
| irus Response Service                       | Contact your reseller if you cannot locate your Registration Key.                                                                                                    |
| ubmission Wizard                            | If you are a current Protectlink Gateway user, and have nurchased another router                                                                                                    |
|                                             | Click here to register the new router                                                                                                    |
| remium Support                              | <u>Cilck Here</u> to register the new router.                                                                                                    |
| nline Registration                          | For further assistance, contact <u>www.cisco.com/support</u>                                                                                                    |
| nline Registration                          | For further assistance, contact <u>www.cisco.com/support</u>                                                                                                    |
| remium Support                              | Citck Here       to register the new rotter?         For further assistance, contact www.cisco.com/support         Enter your Registration Key:                                                                                                    |
| emium Support<br>nline Registration<br>Help | Enter your Registration Key:         Image: Product Product P |

Stap 6. Voer de registratiesleutel in.

| Home Products Pur          | chase Support Security Info Partners About Us Find a product                                  |
|----------------------------|-----------------------------------------------------------------------------------------------|
| Knowledge Base             | Home > Support > Online Registration > Register Your Product                                  |
| FAQs                       | ·                                                                                             |
| Update Center              | Register Your Product                                                                         |
| Supported Versions         |                                                                                               |
| Beta Programs              | Please enter your Registration Key (for example xx-xxxx-xxxxxx) below and click <b>Next</b> . |
| Virus Response Service     | Contact your reseller if you cannot locate your Registration Key.                             |
| Submission Wizard          | If you are a current ProtectLink Gateway user, and have purchased another router,             |
| Premium Support            | <u>Click here</u> to register the new router.                                                 |
| Online Registration > Help | For further assistance, contact <u>www.cisco.com/support</u>                                  |
|                            | Enter your Registration Key:                                                                  |
|                            |                                                                                               |
|                            | Next                                                                                          |
|                            |                                                                                               |

Stap 7. Klik op **Next (Volgende).** De pagina *Licentieovereenkomst* wordt geopend:

Home > Support > Online Registration > License Agreement

#### Confirm License Terms

Trend Micro licenses its products worldwide in accordance with certain terms and conditions. By breaking the seal on the CD jacket in the product box or registering the product's Registration Key, you or your company or organization accepted a Trend Micro license agreement.

Below you will find a representative Trend Micro License Agreement. If you or your company has already entered into a valid written license agreement with Trend Micro, click on the button below to confirm your acceptance of that original written agreement. If, for some reason, you have not already accepted a license agreement with Trend Micro, review the following Trend Micro License Agreement and click on the button below if you accept its terms. If not, or if you have any questions, contact Trend Micro before proceeding.

| Trend Micro License Agreement<br>(Package Version)                                                                                                    |
|----------------------------------------------------------------------------------------------------|
| READ THESE TERMS CAREFULLY BEFORE BREAKING THE SEAL ON THE<br>ACCOMPANYING CD JACKET OR USING THE SERIAL NUMBER. THESE ACTIONS<br>CONSTITUTE AN ACKNOWLEDGEMENT THAT YOU HAVE READ AND UNDERSTOOD THIS<br>AGREEMENT AND AGREE TO BE BOUND BY ITS TERMS.                                                                                                    |
| IF YOU DO NOT AGREE TO THESE TERMS, LICENSOR IS UNWILLING TO LICENSE<br>THE SOFTWARE TO YOU AND YOU MUST RETURN THE SOFTWARE (INCLUDING THE<br>UNOPENED CD PACKAGE, WRITTEN MATERIALS AND PACKAGING) TO THE SELLER NO<br>LATER THAN 30 DAYS AFTER RECEIPT OF THE SOFTWARE FOR A FULL REFUND.                                                                                                    |
| Except as set forth in the paragraph below, Trend Micro Incorporated<br>("Trend Micro") offers to license the Trend Micro software (including<br>documentation) in this package ("Software") subject to the terms and<br>conditions of this License Agreement (the "Agreement"). IF YOU ARE<br>ACQUIRING THE SOFTWARE ON BEHALF OF YOUR COMPANY OR ORGANIZATION<br>(COLLECTIVELY "COMPANY"), BY BREAKING THE SEAL ON THE ACCOMPANYING CD<br>JACKET OR INSTALLING THE SERIAL NUMBER, YOU REPRESENT THAT (A) YOU ARE<br>DULY AUTHORIZED TO REPRESENT YOUR COMPANY AND (B) YOU ACCEPT THE TERMS<br>AND CONDITIONS OF THIS AGREEMENT ON BEHALF OF YOUR COMPANY. AN<br>AGREEMENT IS THEN FORMED. |
| Printer-Friendly Form                                                                                                    |
| I Accept I Don't Accept *                                                                                                    |
|                                                                                                    |

Stap 8. Kies **Ik accepteer** een keuzerondje om de voorwaarden te accepteren en klik op **Indienen**. De pagina *Registratiegegevens* verschijnt

Stap 9. Voer de juiste registratiegegevens in en scrol omlaag om op **Indienen** te klikken. De pagina *Registratie bevestigen* wordt geopend.

| Activation Code                                                                                                    |                            |                  |                           |                 |  |  |
|----------------------------------------------------------------------------------------------------|----------------------------|------------------|---------------------------|-----------------|--|--|
| Thank you for                                                                                                    | Thank you for registering. |                  |                           |                 |  |  |
| Your logon ID and an Activation Code will be sent to the following email address:                                                                                           |                            |                  |                           |                 |  |  |
| You can visit <u>https://olr.trendmicro.com/registration/</u> and enter the logon ID and password to view your Online Registration account or register additional products. |                            |                  |                           |                 |  |  |
| Product Name                                                                                                    | e Language                 | Platform<br>(OS) | Platform<br>(Application) | Activation Code |  |  |
| ProtectLink                                                                                                    | English                    | Windows          | Gateway Service           |                 |  |  |
| Questions? C                                                                                                    | ontact <u>Tre</u>          | nd Micro.        |                           |                 |  |  |

Stap 10. Klik op **OK**. De pagina *Activeringscode* verschijnt om de registratie van het product te bevestigen

Stap 1. Deze pagina geeft informatie weer over de activeringscode die vereist is voor de activering van het product. De activeringscode wordt ook per e-mail naar het opgegeven adres gestuurd.

| Cis                    | Cisco ProtectLink Web                                                                                                    |  |  |  |  |  |
|------------------------|----------------------------------------------------------------------------------------------------|--|--|--|--|--|
| Cisco<br>dang<br>busin | Cisco ProtectLink Web provides web security for an unlimited number of users. It prevents access to<br>dangerousweb sites and includes URL filtering with over 80 categories to control employee access to non-<br>businessrelated web sites. |  |  |  |  |  |
| •                      | Learn more about and request Free Trial for Cisco ProtectLink                                                                                                    |  |  |  |  |  |
| •                      | Register ProtectLink services and obtain an Activation Code(AC)                                                                                                    |  |  |  |  |  |
| Ð                      | Use the Activation Code(AC) to activate ProtectLink services                                                                                                    |  |  |  |  |  |

Stap 12. Klik op **Activeringscode (AC) gebruiken om ProtectLink-services te activeren**. De pagina *Product activeren* wordt geopend:

| Home Products Pur                                                     | rchase Support Security Info Partners About Us Find a product                                                                                                    |
|-----------------------------------------------------------------------|----------------------------------------------------------------------------------------------------|
| Knowledge Base                                                        | Home > Support > Online Registration > Activate your product                                                                                                    |
| FAQs<br>Update Center                                                 | Activate your product                                                                                                    |
| Supported Versions                                                    | > Step 1: Enter Activation Cod                                                                                                    |
| Virus Response Service                                                |                                                                                                    |
|                                                                       |                                                                                                    |
| Submission Wizard<br>Premium Support                                  | Your Activation Code(for example xx-xxxx-xxxxx-xxxxx-xxxxx-xxxxx) is located on the Product<br>Registration Certificate you received. You can contact Trend Micro if you cannot locate your Activation<br>Code. Enter your Activation Code below and click <b>Next</b> .                                |
| Submission Wizard<br>Premium Support<br>Online Registration<br>> Help | Your Activation Code(for example xx-xxxx-xxxxx-xxxxx-xxxxx-xxxxx-xxxxx) is located on the Product<br>Registration Certificate you received. You can contact Trend Micro if you cannot locate your Activation<br>Code. Enter your Activation Code below and click <b>Next</b> .<br>Enter Activation code |
| Submission Wizard<br>Premium Support<br>Online Registration<br>> Help | Your Activation Code(for example xx-xxxx-xxxxx-xxxxx-xxxxx-xxxxx-xxxxx) is located on the Product<br>Registration Certificate you received. You can contact Trend Micro if you cannot locate your Activation<br>Code. Enter your Activation Code below and click Next.<br>Enter Activation code         |

Stap 13. Voer de activeringscode in.

Stap 14. Klik op Next (Volgende).

| Activate your product |                    |                           |                             |             |                |  |
|-----------------------|--------------------|---------------------------|-----------------------------|-------------|----------------|--|
|                       |                    |                           | > Step 2: Verify            | Produc      | t Informati    |  |
| Thank you             | for choosing Ti    | rend Micro. You purchas   | ed the following product(s) | ):          |                |  |
| Product<br>Group      | Application        | Activation Code           | Registration Key            | Seat<br>No. | Expiry<br>Date |  |
| ProtectLink           | Gateway<br>Service |                           |                             | 5           | 03/25/201      |  |
| ProtectLink           | Gateway<br>Service | ct, click Next to continu | e; otherwise, please conta  | 5<br>ct     | 03/25/         |  |

Stap 15. Controleer de activering en klik op Volgende.

#### Over deze vertaling

Cisco heeft dit document vertaald via een combinatie van machine- en menselijke technologie om onze gebruikers wereldwijd ondersteuningscontent te bieden in hun eigen taal. Houd er rekening mee dat zelfs de beste machinevertaling niet net zo nauwkeurig is als die van een professionele vertaler. Cisco Systems, Inc. is niet aansprakelijk voor de nauwkeurigheid van deze vertalingen en raadt aan altijd het oorspronkelijke Engelstalige document (link) te raadplegen.